## 如何更换用户登入密码

## A) 如何从 GBS2U 网站直接更换用户登入密码

- 1. 登入 <u>www.gbs2u.com</u> 网站
- 2. 点击 "**支援**"

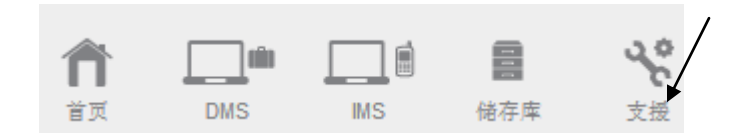

3. 点击"密码"

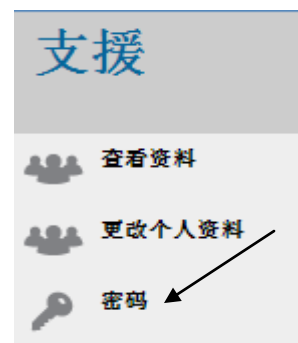

- 4. A) 输入您的个人帐号 (最少六个符号 可以是英文字母或号码或两者参参)
  - B) 请选 "Yes" 以便把所有的密码换成一样的密码 (所有密码将变成相同的密码)
  - C) 输入您的旧密码。
  - D) 输入您的新密码(最少八个字母,可以是英文字母或号码或两者参参) 及从输入 多一次 新密码。

| GBS2U:更换密码        |   |                       |   |
|-------------------|---|-----------------------|---|
| 个人资料              |   |                       |   |
| 姓名                | : | GBS WORLDWIDE SDN BHD |   |
| 帐户资料              |   |                       |   |
| 用户帐号              | : | GBS2U                 |   |
| 主页                |   |                       |   |
| *Personal User ID | : | ANYTHING              | А |
| *更改至主要密码          | : | Yes ▼ B               |   |
| *旧密码              | : | •••••                 | С |
| *密码               | : | ••••••                |   |
| *确认密码             | : | ••••••                |   |

E) 点击"预览"及"呈交",您的新密码将会更新及呈交到 GBS 中央伺服器 系统。

| GBS2U:预览          |                         |
|-------------------|-------------------------|
| 个人资料              |                         |
| 姓名                | : GBS WORLDWIDE SDN BHD |
| 帐户资料              |                         |
| 用户帐号              | : GBS2U                 |
| 主页                |                         |
| *Personal User ID | : ANYTHING              |
| *更改至主要密码          | : Yes                   |
| *密码               | : Change                |
| 个人资料库             |                         |
| *密码               | : Change                |
| IMS               |                         |
| *密码               | : Change                |
| 帐户                |                         |
| *密码               | : Change                |
| 网络组织              |                         |
| *密码               | : Change                |
| 证书                |                         |
| *密码               | : Change                |
| 网上灵通记事本           |                         |
| *密码               | : Change                |
| 个人资料管理            |                         |
| *密码               | : Change                |
| 家人好友资料管理          |                         |
| *密码               | : Change                |
| 各户资料管理            | - Change                |
|                   | : Change                |
| Q                 | - Change                |
|                   | : Cnange                |
| 供型間質科管理           | L. Change               |
|                   | : Change                |
|                   | 「三文」「                   |

/